## **Répéter la dernière expression**

Vous avez la possibilité de répéter facilement la dernière impression.

Pour ce faire, cliquez dans la barre de menu sur **Paramètres/Répéter la dernière impression** ou sur l'icône correspondante :

UMSATZ 🗸 📃 🖪 😳 🥃 🗄 🖢 🏆 🏆 🖽 🔯 🗮 😨 🙀 🐻 🚨 🚱 🔒 🚱 🗎 🚱

La fenêtre suivante s'ouvre :

| Ausdruck wiederholen                                                               | ? ×          |
|------------------------------------------------------------------------------------|--------------|
| Mit dieser Funktion kann der letzte<br>Ausdruck beliebig oft wiederholt<br>werden! | 3 Drucken F8 |
| Ausdruck vom: 22.01.20, 10:08:09 Uhr                                               |              |
| Anzahl E <u>x</u> emplare: 1                                                       |              |
| 2 Druckere <u>i</u> nrichtung                                                      |              |

- 1. Sélectionnez le nombre d'exemplaires que vous souhaitez imprimer.
- 2. Cliquez sur **Configuration de l'imprimante**, si vous souhaitez apporter des modifications à la mise en page.
- 3. Cliquez sur *Imprimer* pour lancer l'impression et confirmez la demande de confirmation avec *Ja:*

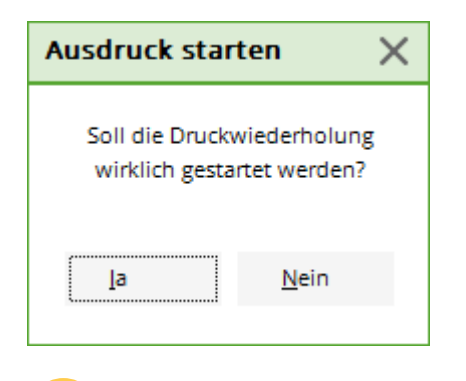

Il convient de noter que seule l'impression originale envoyée à une imprimante peut être répétée. Une impression à l'écran n'est plus possible.